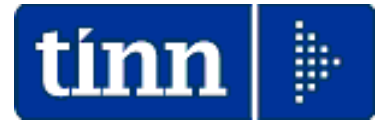

# Guida Operativa

# Procedura Paghe

# Assegni Familiari

Data rilascio: GIUGNO 2020

Lo scopo che si prefigge questa guida è quello di documentare le implementazioni presenti nella Rel.5085 per la gestione degli Assegni Familiari.

In particolar modo si descriveranno quelle fasi e le attività ad esse connesse relative a:

- Invio anche telematico e ricezione dei moduli di Domanda per Assegni Familiari
- Gestione Familiari e Redditi con calcolo automatico delle risultanze
- o Calcolo arretrati in caso di comunicazioni tardive.

### Principali Funzioni interessate alla gestione Assegni Familiari

| tin | 🚥 Tabella assegni familiari 📃 🗖 🗙                                                          |                  |              |              |              |              |              |              |        |        |  |  |
|-----|--------------------------------------------------------------------------------------------|------------------|--------------|--------------|--------------|--------------|--------------|--------------|--------|--------|--|--|
|     |                                                                                            |                  |              |              |              |              |              |              |        |        |  |  |
|     | Codice 1 Data inizio validità Data fine validità Codice INPS 11                            |                  |              |              |              |              |              |              |        |        |  |  |
| 1   | Descrizione ENTRAMBI I GENITORI E ALMENO UN FIGLIO MINORE (non ci sono componenti inabili) |                  |              |              |              |              |              |              |        |        |  |  |
|     | SCAGLIONE                                                                                  | 1 componente     | 2 componenti | 3 componenti | 4 componenti | 5 componenti | 6 componenti | 7 componenti | ^      |        |  |  |
| Þ   | 13211,14                                                                                   | 0                | 0            | 137,5        | 258,33       | 375          | 500          | 625          |        |        |  |  |
|     | 13316,82                                                                                   | 0                | 0            | 136,73       | 257,25       | 374,04       | 499,58       | 624,38       | ]      |        |  |  |
|     | 13422,51                                                                                   | 0                | 0            | 135,95       | 256,17       | 373,08       | 499,17       | 623,75       |        |        |  |  |
|     | 13528,2                                                                                    | 0                | 0            | 135,18       | 255,08       | 372,13       | 498,75       | 623,13       | ]      |        |  |  |
|     | 13633,89                                                                                   | 0                | 0            | 134,4        | 254          | 371,17       | 498,33       | 622,5        |        |        |  |  |
|     | 13739,58                                                                                   | 0                | 0            | 133,63       | 252,92       | 370,21       | 497,92       | 621,88       |        |        |  |  |
|     | 13845,27                                                                                   | 0                | 0            | 132,85       | 251,83       | 369,25       | 497,5        | 621,25       |        |        |  |  |
|     | 13950,96                                                                                   |                  |              | 132,08       | 250,75       | 368,29       | 497,08       | 620,63       |        |        |  |  |
|     | 14056,65                                                                                   | 14056,65 ESEMPIC |              |              | 249,67       | 367,33       | 496,67       | 620          |        |        |  |  |
|     | 14162,34                                                                                   |                  | -            | 130,53       | 248,58       | 366,38       | 496,25       | 619,38       |        |        |  |  |
|     | 14268,02                                                                                   | 0                | 0 0          |              | 247,5        | 365,42       | 495,83       | 618,75       |        |        |  |  |
|     | 14373,72                                                                                   |                  | 0 0          |              | 14373,72 0 0 |              | 246,42       | 364,46       | 495,42 | 618,13 |  |  |
|     | 14479,4                                                                                    | 14479,4 0        |              | 128,2        | 245,33       | 363,5        | 495          | 617,5        |        |        |  |  |
|     | 14585,1                                                                                    | 0                | 0 0          |              | 244,25       | 362,54       | 494,58       | 616,88       |        |        |  |  |
|     | 14690,78                                                                                   | 0                | 0            | 126,65       | 243,17       | 361,58       | 494,17       | 616,25       |        |        |  |  |
|     | 14796,48                                                                                   | 14796,48 0       |              | 125,88       | 242,08       | 360,63       | 493,75       | 615,63       |        |        |  |  |
|     | 14902,16                                                                                   | 0                | 0            | 125,1        | 241          | 359,67       | 493,33       | 615          | ~      |        |  |  |

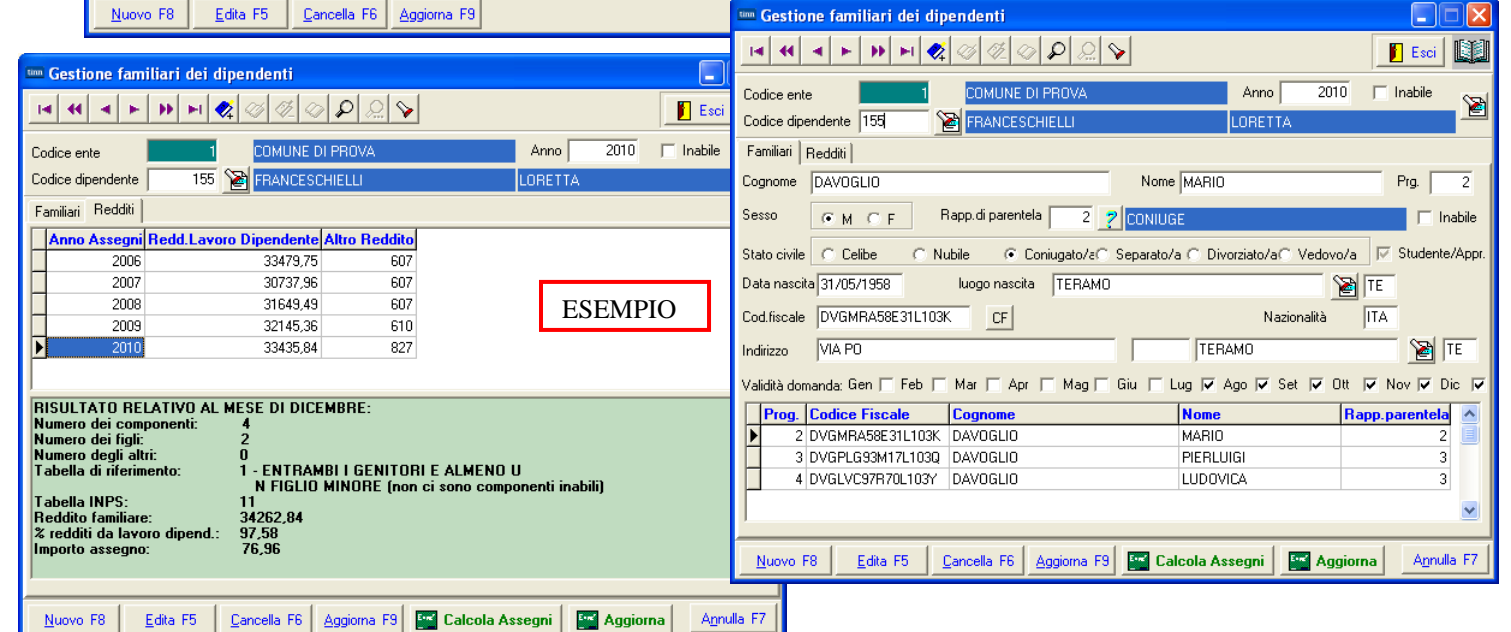

| tin | 🚥 Anagrafica dipendenti - Assegni familiari 📃 🗖 🔀                             |        |       |       |                |         |                                          |                 |  |
|-----|-------------------------------------------------------------------------------|--------|-------|-------|----------------|---------|------------------------------------------|-----------------|--|
|     | I 4 4 ► ► ► C 20 20 20 20 Crdine per Matricola                                |        |       |       |                |         |                                          |                 |  |
| С   | Cod. ente 1 COMUNE DI PROVA CON                                               |        |       |       |                |         |                                          |                 |  |
| A   | nno                                                                           | 20     | 10    |       | Cod. dipendent | e 155   | FRANCESCHIELLI LORETTA                   |                 |  |
| ,   | Assegni nell'anno 🔽 Dip. Inabile 🦵 Data present domanda 🖉 Data ultimo agg. to |        |       |       |                |         |                                          |                 |  |
|     | Mese                                                                          | Nucleo | Figli | Altri | Reddito        | Tabella | Descrizione                              | •               |  |
| Þ   | 1                                                                             | 4      | 2     | 0     | 32.755,36      | 1       | ENTRAMBI I GENITORI E ALMENO UN FIGLIO N |                 |  |
|     | 2                                                                             | 4      | 2     | 0     | 32.755,36      | 1       | ENTRAMBI I GENITORI E ALMENO UN FIGLIO N |                 |  |
|     | 3                                                                             | 4      | 2     | 0     | 32.755,36      | 1       | ENTRAMBI I GENITORI E ALMENO UN FIGLIO N |                 |  |
|     | 4                                                                             | 4      | 2     | 0     | 32.755,36      | 1       | ENTRAMBI I GENITORI E ALMENO UN FIGLIO N |                 |  |
|     | 5                                                                             | 4      | 2     | 0     | 32.755,36      | 1       | ENTRAMBI I GENITORI E ALMENO UN FIGLIO M |                 |  |
|     | 6                                                                             | 4      | 2     | 0     | 32.755,36      | 1       | ENTRAMBI I GENITORI E ALMENO UN FIGLIO N |                 |  |
|     | 7                                                                             | 4      | 2     | 0     | 34.262,84      | 1       | ENTRAMBI I GENITORI E ALMENO UN FIGLIO N |                 |  |
|     | 8                                                                             | 4      | 2     | 0     | 34.262,84      | 1       | ENTRAMBI I GENITORI E ALMENO UN FIGLIO M |                 |  |
|     | 9                                                                             | 4      | 2     | 0     | 34.262,84      | 1       | ENTRAMBI I GENITORI E ALMENO UN FIGLIO N |                 |  |
|     | 10                                                                            | 4      | 2     | 0     | 34.262,84      | 1       | ENTRAMBI I GENITORI E ALMENO UN FIGLIO N |                 |  |
|     | 11                                                                            | 4      | 2     | 0     | 34.262,84      | 1       | ENTRAMBI I GENITORI E ALMENO UN FIGLIO N |                 |  |
|     | 12                                                                            | 4      | 2     | 0     | 34.262,84      | 1       | ENTRAMBI I GENITORI E ALMENO UN FIGLIO N |                 |  |
| Г   |                                                                               |        | _     |       |                |         |                                          | Importo mensile |  |
| <   | S ESEMPIO                                                                     |        |       |       |                |         |                                          | 76,96           |  |
|     |                                                                               |        |       |       |                |         | Dupl.assegni Calc.Assegni                |                 |  |
|     | Nuovo F8 Edita F5 Cancella F6 Aggiorna F9 Annulla F                           |        |       |       |                |         |                                          |                 |  |

# Principali Menù interessati alla gestione Assegni Familiari

| GENERALE<br>az. annuali<br>ini familiari<br>azione assegni familiari       | ari                                                                                                    | /20                    | Assegni Familiari<br>Detrazioni di imposta<br>Differenze tra familiari detrazioni e assegni<br>Addizionali Irpef<br>Risultanze 730> (Funz.Globale)<br>Straordinario Elettorale> (Funz.Globale)                                                                                                    | <ul> <li>Disattivazione assegni familiari</li> <li>Domanda assegni familiari</li> <li>Invio Domanda Assegni via E-mail</li> <li>Stampa familiari per assegni</li> <li>Stampa familiari che compiono xx anni</li> </ul>                                                                                                    |
|----------------------------------------------------------------------------|----------------------------------------------------------------------------------------------------|------------------------|----------------------------------------------------------------------------------------------------|----------------------------------------------------------------------------------------------------|
| omanda Assegni via l<br>a familiari per assegni<br>a familiari che compioi | E-mail<br>no xx anni                                                                                                    |                        | <ul> <li>Riepiloghi annuali</li> <li>Stampa contributi per dipendente</li> </ul>                                                                                                    |                                                                                                    |
|                                                                            | sistema Einestre Tabelle generali                                                                                                    | Tab.conf.Risorse Umane | Apagrafica Elaboraz mensili Elaboraz appuali Ag                                                                                                    | femnim di lenne Manutenzione DMA Dich. 770 Guide Oper.                                                                                                    |
|                                                                            | Assegnation error allower allower | PROVA - LUGL           | <b>Chapter is a contract of the series of the series of </b> | Empirituriegge mandenzione on A dict 778 Guide Oper Anagrafica Completa Condizioni di Pagamento Incarichi Adsenze Part-time Adesioni al Sindacato Trattenute fisse mensili Assegnazione R.U. ai capitoli Sostituzione Capitoli Dipendenti Sostituzione Capitoli Dipendenti Sostituzione Determine Dipendenti Prima assunzione della RU nell'Ente con rec. da HRM Ulteriore rapporto di lavoro Cessazione rapporto di lavoro Recupero incarichi/assenze/part-time correnti da HRM Recupero inquadramenti correnti da HRM |
|                                                                            |                                                                                                    |                        |                                                                                                    | Import Tabella profili + profili dipend. da HRM     Import Tabella uffici + uffici dipend. da HRM     Import assunz./inquadramento storici da HRM     Eamiliari × assegni                                                                                                    |

|                                                                               |                                     |     | Dian Dian II D     | adde operative    | Hideo |
|-------------------------------------------------------------------------------|-------------------------------------|-----|--------------------|-------------------|-------|
| 🔦 🚳 🗊 🚀 📇 ENTE DI PROVA - LUGLIO 2020 🏾 🧏                                     | Verifica cedolini non chiusi MP     |     |                    |                   |       |
| MENU GENERALE                                                                 | Gestione Check List                 | - 1 |                    |                   |       |
| Calcolo Arretrati Stipendiali                                                 | Funzioni di Inserimento dati        |     |                    |                   |       |
|                                                                               | Calcolo Arretrati Assegni Familiari | Þ   | Calcolo Arretrati  |                   |       |
| Calcolo Arretrati                                                             | Gestione Segnalazioni del mese      | ۱.  | Manutenzione arre  | etrati ass.fam    |       |
| Manutenzione arretrati<br>Stampa arretrati<br>Passaggio arretrati su cedolini | Calcolo Arretrati Stipendiali       |     | Stampa arretrati a | assegni familiari |       |

### Elenco Analitico x Procedura/Programma delle Funzioni :

# Eseguibili già a partire dalla Mensilità di Giugno 2020

| PROCEDURA – ROGRAMMA                                                            | DESCRIZIONE                                                                                                    |
|---------------------------------------------------------------------------------|----------------------------------------------------------------------------------------------------|
| <sup>Stampa</sup><br>Domanda Assegni<br>Familiari                               | <ul> <li>La funzione consente di stampare la domanda per gli assegni familiari <u>intestandola nominativamente</u> ad ogni dipendente selezionato.</li> <li>Sono disponibili anche Moduli di "Domanda Assegni Familiari" in formato ".doc" e ".pdf" editabili in modo che l'Ente possa decidere le più comode forme di comunicazione/distribuzione/inoltro.</li> </ul> |
| Invio via E-mail o<br>pubblicazione sul portale<br>Domanda Assegni<br>Familiari | <ul> <li>La funzione, utilizzabile dagli utenti abilitati al servizio Telematico, consente di<br/>inoltrare via E-mail o pubblicare sul portale, la domanda per gli assegni<br/>familiari <u>intestandola nominativamente</u> ad ogni dipendente selezionato.</li> </ul>                                                                                               |

### Elenco Analitico x Procedura/Programma delle Funzioni :

# Eseguibili SOLO a partire dalla Mensilità di Luglio 2020 (e/o comunque con la mensilità di Giugno già "Archiviata")

| PROCEDURA – ROGRAMMA                                                   | DESCRIZIONE                                                                                                    |
|------------------------------------------------------------------------|----------------------------------------------------------------------------------------------------|
| Nuove Tabelle<br>Assegni Familiari                                     | La Circolare INPS n. 60 del 21/05/2020. ha incrementato del 0,5% gli import<br>degli scaglioni come da l'adeguamento ISTAT tra anno 2018 e 2019. Le<br>nuove tabelle anno 2020-2021 sono state automaticamente aggiunte a quelle<br>presenti in archivio con la funzione di "Aggiornamento Dati" eseguita subito<br>dopo la funzione di installazione dell'aggiornamento Paghe 5085.                                                                                                    |
| Gestione Familiari<br>del dipendente                                   | Consente la determinazione dell'importo e la predisposizione automatica della sezione Assegni Familiari dell'Anagrafica Dipendenti.                                                                                                    |
| Stampa situazione<br>Familiari x<br>Assegni                            | E' possibile produrre una stampa con l'elenco dei familiari dei dipendenti ir modo da sviluppare i controlli del caso                                                                                                    |
| Gestione sezione<br>Assegni Familiari<br>dell'Anagrafica<br>Dipendenti | Nel caso non si desideri gestire i Familiari del Dipendente (scelta sconsigliata,<br>sarà comunque possibile eseguire la manutenzione diretta della Sezione<br>Assegni Familiari dell'Anagrafica Dipendenti, con una specifica e diretta<br>funzione predisposta.                                                                                                    |
| Calcolo Arretrati                                                      | La funzione, in relazione ai parametri indicati e così come descritto nelle<br>successive pagine di questa documentazione, eseguirà il calcolo degl<br>arretrati.                                                                                                    |
| Manutenzione<br>Arretrati Assegni<br>Familiari                         | La funzione di Calcolo Arretrati provvede a memorizzare su questo apposito<br>archivio tutte le risultanze che sono state determinate per ogni mese e per<br>ogni singolo dipendente. Risulta evidente che la funzione di Calcolo Arretrat<br>potrebbe non tenere conto di aggiustamenti manuali, o di situazioni anomale<br>non prevedibili da programma, ecco che quindi una eventuale manutenzione<br>da parte dell'operatore di questi dati, consentirà di utilizzare pienamente la<br>funzione di "Calcolo Cedolini", che, in base alle risultanze calcolate e<br>presenti su questo archivio, <u>provvederà a generare automaticamente le voc</u><br><u>necessarie, nella mensilità di lavoro</u> . |
| Stampa Arretrati<br>Assegni Familiari                                  | La funzione consente di documentare le risultanze calcolate dal programma d<br>Calcolo Arretrati.                                                                                                    |
| Calcolo Cedolino                                                       | La funzione consente di riportare lo sviluppo del calcolo arretrati direttamente sui cedolini dei dipendenti interessati.                                                                                                    |

#### Dettaglio Analitico x Procedura/Programma delle Funzioni :

# Eseguibili già a partire dalla Mensilità di Giugno 2020

### Stampa Domanda ASSEGNI FAMILIARI

La funzione di stampa Domanda Assegni Familiari produce un prospetto già intestato con i principali dati anagrafici del dipendente e/o dei suoi familiari (lasciando attivo l'indicatore "Mostra familiari"), che potrebbe essere eventualmente distribuito ai dipendenti in allegato al cedolino, per poi essere dagli stessi restituito debitamente compilato e firmato. A tal proposito si ricorda la possibilità di introdurre delle "Note" sul cedolino, tramite la funzione di Gestione "Descrizione Tabella Mensilità", ad evidenziare la presenza del modulo allegato.

#### La funzione di stampa "Domanda Assegni familiari" è presente nel:

Menù Elaborazioni Annuali - Assegni Familiari

| 🎟 Stampa domanda per assegni                                                                                                    |              |                                                                                                    |
|----------------------------------------------------------------------------------------------------|--------------|----------------------------------------------------------------------------------------------------|
| 🖺 Stamps                                                                                                    | <u>E</u> sci |                                                                                                    |
| Ente       1       COMUNE DI PROVA         Citteri di selezione       Da codice dipendente       99999999         Da codice dipendente       0       ryd       a codice dipendente       99999999       ryd         Anno       2020 €       1       1       1       1       1       1       1       1       1       1       1       1       1       1       1       1       1       1       1       1       1       1       1       1       1       1       1       1       1       1       1       1       1       1       1       1       1       1       1       1       1       1       1       1       1       1       1       1       1       1       1       1       1       1       1       1       1       1       1       1       1       1       1       1       1       1       1       1       1       1       1       1       1       1       1       1       1       1       1       1       1       1       1       1       1       1       1       1       1       1       1       1       1       1       1 </th <th>enso</th> <th>E' anche disponibile un modulo di domanda<br/>Assegni Familiari sia in formato ".doc" che<br/>"pdf" accessibile ai seguenti link<br/>ipertestuali:<br/>&gt;<u>Domanda Ass Familiari.doc</u><br/>&gt;<u>Domanda Ass Familiari.pdf</u><br/>&gt;<u>Domanda Ass Familiari Editabile.pdf</u></th> | enso         | E' anche disponibile un modulo di domanda<br>Assegni Familiari sia in formato ".doc" che<br>"pdf" accessibile ai seguenti link<br>ipertestuali:<br>> <u>Domanda Ass Familiari.doc</u><br>> <u>Domanda Ass Familiari.pdf</u><br>> <u>Domanda Ass Familiari Editabile.pdf</u> |

#### Esempio di stampa della domanda:

SEGRETARIO

| AMM.NE COMUNALE                                                                                                    |                                                                                                    |                                   |                                          |                        |                                               |                                      |                                               |                          |                                                                                                    |  |  |  |
|----------------------------------------------------------------------------------------------------|----------------------------------------------------------------------------------------------------|-----------------------------------|------------------------------------------|------------------------|-----------------------------------------------|--------------------------------------|-----------------------------------------------|--------------------------|----------------------------------------------------------------------------------------------------|--|--|--|
| OCCETTO:                                                                                                    | Richiesta correspo                                                                                      | nsione assento ne                 | C<br>r II nucleo familiar                | OMUNE DI PR            | OVA                                           | 10                                   |                                               |                          |                                                                                                    |  |  |  |
| I sottoscritto                                                                                                    | DOMENECCI DA                                                                                            | NIELE                             |                                          | e per il pendoo o n    | 0112003 - 00100121                            |                                      |                                               | Aatricola 40             | Seguito DMNDNL68T18L103S - DOMENECCI DANIELE                                                                                                    |  |  |  |
| Codice fiscal<br>Dati di nasci                                                                                                    | e DMNDNL68T18<br>a 18/12/1968 Ti                                                                        | L103S<br>ERAMO - TE               |                                          |                        |                                               |                                      |                                               |                          | DICHIARAZIONE DEL CONIUGE DEL RICHIEDENTE                                                                                                    |  |  |  |
| Residente In VIA PO, 29 - TERAMO - TE<br>Stato ovie CONIUGATOIA<br>In servizio presso RETR.PERSONALE SEGRET.GENERALE                                          |                                                                                                    |                                   |                                          |                        |                                               |                                      |                                               |                          | Il'is sotosonta consapevole delle conseguenze penal<br>e civil previste dalle vigent norme di legge per coloro che rendono cichiarazioni faise o compiono atti frascovent ai fre di procurare a se'o ad altri prestazioni<br>previenzazi ed assistenziali, dichiara:                                                                                                    |  |  |  |
| CHIEDE<br>l'altribuzione o la rideterminazione dell'assegno per il nucleo familiare nella misura prevista dalle tabelle vigenti a decorrere dal 1 luglio 2020 |                                                                                                    |                                   |                                          |                        |                                               |                                      | re dal 1 luglio 20                            | 20                       | di non aver ribreto nel di percepire alcun fratamento di famiglia ilalano o setero per le persone dei nucleo familiare per il periodo di validati della presente comanda, in classo di inchiesta di trattamento di famiglia per le predette persone, si impegna a dame immediata comuncazione al datore di lavoro dei proprio contrage.                                            |  |  |  |
|                                                                                                    | DATI RELA                                                                                               | TIVI AI REDDIT                    | I CONSEGUI                               | I DAL RICHIE           | DENTE E DAI                                   | COMPONEN                             | TI IL NUCLEO                                  | 2019                     | di aver richiesto o di percepire il trattamento di famiglia per alcune persone dei nucleo familiare per un importo di Euro mensili.                                                                                                    |  |  |  |
| Titolara                                                                                                    | R                                                                                                    | edditi assoggettabi               | li all'irpef                             |                        | Redditi e                                     | senti da imposta<br>titolo d'imposta | a o soggetti a ritenu<br>a o imposta sostitui | ita alla fonte a<br>liva | Data: Firma :                                                                                                    |  |  |  |
| del redditi                                                                                                    | Redd. da lavoro<br>dipendente e<br>assimilati                                                           | Altri redditi                     | Mod. fiscale                             | Reddito<br>Complessivo | Redd. da lavoro<br>dipendente e<br>assimilati | Altri redditi                        | Mod. fiscale                                  | Reddito<br>Complessivo   | AVVERTENZE                                                                                                    |  |  |  |
| Richledente                                                                                                    |                                                                                                    |                                   |                                          |                        |                                               |                                      |                                               |                          | Il Reodto familiare e' costituito dal reddito complessivo conseguito nell'arno dal dipencente rohiecente, dal conluge non legalmente ed effettivamente<br>separato, cal figi minori o maggiorenni inazili.<br>O l'ageutemo como de incodi fallordo casi onell'occubili e delle detrazioni d'imposta i di cualsiasi natura che in base alle vicenti disposizioni in matera fiscale. |  |  |  |
| Conluge                                                                                                    |                                                                                                    |                                   |                                          |                        |                                               |                                      |                                               |                          | sono assoggettabili all'I.R.P.E.F., compresi quelli soggetti a tassazione separata (compelenze arretrate).<br>Sono da considerare anche i seguenti redditi se di importo complessivo superiore a E. 1032.91.                                                                                                    |  |  |  |
| Famillari                                                                                                    |                                                                                                    |                                   |                                          |                        |                                               |                                      |                                               |                          | - redditi esenti quali gli interessi, non assoggettabili a ritenuta, di obbilgazioni pubbliche e di obbilgazioni private e gli eventuali proventi esenti;                                                                                                    |  |  |  |
| TOTALE                                                                                                    |                                                                                                    |                                   |                                          |                        |                                               |                                      |                                               |                          | <ul> <li>reddit soggetti a riteruta alla fonte a titolo di imposta, quali gli interessi delle obbligazioni di qualsiasi natura soggetti ad imposta, gli interessi dei depositi e conto<br/>comenti bancari e postali, i premi, le vincite, i proventi dei titoli atpici", i proventi delle accettazioni bancarie ed atti proventi similari.</li> </ul>                             |  |  |  |
| 00010045                                                                                                    | E NONE                                                                                                  | COMPOS                            | IZIONE DEL N                             |                        | LIARE (esclus                                 | D il richieden<br>STATO              | nte)<br>RAPP. DI                              | Apprend/                 | - reddi soggeti a imposta ostitutiva, quali proventi cele quote dei fondo di investmento mobilare di tipo aperto italiani e sitranieri,<br>inoltre si bene conto dei reddi derivanti ca:<br>- postesco i GOT, CCT ed attri titoi equipolienti emessi dallo stato (titoi di deoto putbiloo, quali i buori p                                                                         |  |  |  |
| DOMENECCI                                                                                                    |                                                                                                    |                                   |                                          |                        |                                               | CIV.(1)                              | PARENTELA                                     | No.                      | - pensioni, indemna e assegni erogali dai Ministero dell'interno al dechi, sordoniuti ed invalidi civili;     - pensioni di guerra e relative indennitali accessorie;     - assegni accessori annesi alle pensioni privilegiate di prima categoria;     - assegni accessori annesi alle pensioni privilegiate di prima categoria;                                                  |  |  |  |
| DOMENECCI                                                                                                    | GIULIO                                                                                                  | M DMNGLID                         | 0S09L103F 0                              | 9/11/2000 TERAM        | D TE                                          | 1 F                                  | IGLIO /A                                      | No                       | assegno arnesso ala metaglia al vator miltare:     semprèche' di importo complessivamente superiore a E. 1032,91.     ESEIVIPIO                                                                                                    |  |  |  |
|                                                                                                    |                                                                                                    |                                   |                                          |                        |                                               | 1                                    |                                               |                          | Sono esclusi, invece, i trattamenti di fine rapporto comunque denominad (liquidazione, buonuscita) e le antiopazioni riscosse su tall trattamenti, nonche'<br>Trassegno per il nucleo familiare.                                                                                                    |  |  |  |
|                                                                                                    |                                                                                                    |                                   |                                          | ESEN                   | 1PIO                                          | ╓┯                                   |                                               |                          | L'assegno per i nuoleo familiare NON OPETTA de la somma del redolti di lavoro dipendente e da pendione, relativi al nuoleo familiare nel suo<br>complesio, el inferiore al TO% del redolto familiare complesiovo.                                                                                                    |  |  |  |
|                                                                                                    |                                                                                                    |                                   |                                          |                        |                                               |                                      |                                               |                          |                                                                                                    |  |  |  |
| (1) 1-Cellbe                                                                                                    | 2-Nublie, 3-Conli                                                                                       | ugato/a, 4=Separal                | to/a, 5=Divorziato/                      | a, 6=Vedovo/a          |                                               |                                      |                                               |                          | DETERMINATIONE DELL'ASSEGNO DER IL NUCLEO FAMILIARE (risposto sil'anto)                                                                                                    |  |  |  |
|                                                                                                    |                                                                                                    | DICH                              | ARAZIONE D                               | RESPONSAB              | ILITA' DEL RIO                                | HIEDENTE                             |                                               |                          | DETERMINAZIONE DELL'ASSEGNO PER IL NUCLEO PAMILIARE (riservato all'ente)                                                                                                    |  |  |  |
| IVIa sottosci                                                                                                    | itta consapevole d                                                                                      | elle conseguenze ;                | oenali e civili previ                    | ste dalle vigenti no   | rme di legge per c                            | oloro che rendon                     | io dichlarazioni fai:                         | se o compiono atti       | COMPONENTI DEL NUCLEO FAMILIARE N FIGLI N ALTRI N                                                                                                    |  |  |  |
| di non a                                                                                                    | fraudolenti al fine di procurare a se' o ad altri prestazioni previdenziali di assistenziali, dichiara: |                                   |                                          |                        |                                               |                                      |                                               |                          |                                                                                                    |  |  |  |
| di aver r                                                                                                    | ichiesto o di perce                                                                                     | pire II trattamento o             | di famigila per alcu                     | ine persone del nu     | cieo familiare per u                          | in importo di Eur                    | ro or                                         | mensill.                 | PERCENTUALE REDDITI DA LAVORO DIPENDENTE%                                                                                                    |  |  |  |
| il/la sottosci<br>della situazi<br>Allega certif                                                                                                    | itta dichlara, inoltre<br>one dichlarata.<br>Icati di stato di fam                                      | e, che le notizie soi<br>Iolia n. | io complete e ver<br>, altri documenti n | tiere e si Impegna     | a segnalare, entro                            | trenta glorni dai                    | suo verificarsi, qua                          | islasi varlazione        | IMPORTO DELL'ASSEGNO Euro N. TAB.INPS                                                                                                    |  |  |  |
| Data:                                                                                                    |                                                                                                    | _                                 | ,                                        |                        | Firm                                          | a:                                   |                                               |                          | Data:                                                                                                    |  |  |  |
|                                                                                                    |                                                                                                    |                                   |                                          |                        |                                               |                                      |                                               |                          |                                                                                                    |  |  |  |

### Invio via E-mail o pubblicazione sul portale della Domanda ASSEGNI FAM.

Le funzioni, utilizzabili dagli utenti abilitati al servizio Telematico, consentono di inoltrare via E-mail o pubblicare sul portale, la domanda per gli assegni familiari <u>intestandola</u> <u>nominativamente</u> ad ogni dipendente selezionato..

La funzione sono rispettivamente presenti nei seguenti menu:

- Elaborazioni Annuali Assegni Familiari
- Manutenzione Pubblicazioni Web

| 🎟 GENERAZIONE E INVIO DOMANDE ASSEGNI TRAMITE E_MAIL                                              |              |
|---------------------------------------------------------------------------------------------------|--------------|
| 📇 Stampa                                                                                          | <u>E</u> sci |
| Ente 1 COMUNE DI PROVA                                                                            |              |
| Criteri di selezione                                                                              |              |
| Anno 2020 🜩 Mostra familiari 🔽                                                                    |              |
| Seleziona Dipen         Da codice Dipendente         0         voti         99999999         voti |              |
| C Elenco Dipen                                                                                    |              |
| Estrazione e invio domande con Password 🔽 Estrazione domande senza Password 🔽                     |              |
| Intestatario SEGRETARIO Tipo amministrazione AMM.NE COMUNALE                                      |              |
|                                                                                                   |              |
| Stampa esito                                                                                      | invio        |

| 🚥 PUBBLICAZIONE DOMANDA ASSEGNI SU WEB                                                                      |
|----------------------------------------------------------------------------------------------------|
| Lesci                                                                                                    |
| Ente ENTE DI PROVA                                                                                          |
| Criteri di selezione<br>Anno 2020 Cod. dipendente da 0 00 a 9999999 00 Mostra familiari 🗸 Cerca             |
| Intestatario SEGRETARIO Tipo amministrazione AMM.NE COMUNALE                                                |
| Solo dipendenti con Assegni Familiari                                                                       |
| Trascinare qui le colonne per effettuare il raggruppamento                                                  |
| Elabora 💌 Matricola 🔍 Cognome 🔍 Nome 🔍 Stato 🔍                                                              |
| Nessun dato visualizzato                                                                                    |
| Stampa log         Seleziona tutto         Deseleziona tutto         Pubblica su web         Rimuovi da web |

#### Dettaglio Analitico x Procedura/Programma delle Funzioni :

# Eseguibili SOLO a partire dalla Mensilità di Luglio 2020 (e/o comunque con la mensilità di Giugno già "Archiviata")

#### NUOVE TABELLE ASSEGNI FAMILARI

OGGETTO:

La Circolare INPS n. 60 21/05/2019. del ha incrementato del 0,5% gli degli scaglioni importi come da l'adeguamento ISTAT tra anno 2018 e 2019. Le nuove tabelle anno 2020-2021 sono state automaticamente aggiunte a quelle presenti in archivio con la funzione di "Aggiornamento Dati" eseguita subito dopo l'aggiornamento di Paghe 5085.

| Corresponsione    | dell'assegno   | per il  | nucleo    | familiare. | Nuovi | livelli |
|-------------------|----------------|---------|-----------|------------|-------|---------|
| reddituali per il | periodo 1º lug | lio 202 | 0 - 30 gi | iugno 2021 |       |         |

SOMMARIO: Decorrenza dal 1º luglio 2020 dei livelli di reddito familiare ai fini della corresponsione dell'assegno per il nucleo familiare alle diverse tipologie di nuclei.

La legge 13 maggio 1988, n. 153, stabilisce che i livelli di reddito familiare ai fini della corresponsione dell'assegno per il nucleo familiare sono rivalutati annualmente, con effetto dal

1° luglio di ciascun anno, in misura pari alla variazione dell'indice dei prezzi al consumo per le famiglie di operai ed impiegati, calcolato dall'ISTAT, intervenuta tra l'anno di riferimento dei redditi per la corresponsione dell'assegno e l'anno immediatamente precedente.

La variazione percentuale dell'indice dei prezzi al consumo calcolata dall'ISTAT tra l'anno 2018 e l'anno 2019 è risultata pari allo 0,5 per cento.

In relazione a quanto sopra, sono stati rivalutati i livelli di reddito delle tabelle contenenti gli importi mensili degli assegni per il nucleo familiare, in vigore per il periodo 1º luglio 2020 – 30 giugno 2021 con il predetto indice.

Si allegano alla presente circolare le tabelle contenenti i nuovi livelli reddituali, nonché i corrispondenti importi mensili della prestazione da applicare, dal 1º luglio 2020 al 30 giugno 2021, alle diverse tipologie di nuclei familiari (Allegato n. 1).

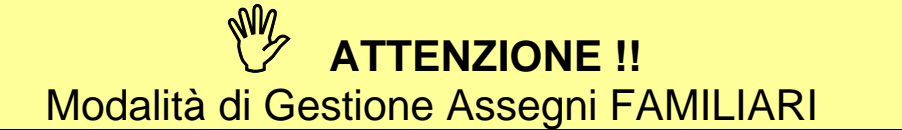

Alla riconsegna della domande da parte dei dipendenti l'applicazione dei nuovi dati potrà essere gestita secondo quest'unica modalità:

Gestione Familiari del Dipendente: con sviluppo automatico dell'aggiornamento della sezione "Assegni Familiari dell'Anagrafica Dipendenti". (unica scelta supportata)

## Scelta parametri di lavoro

| Scelta parametri di lav    | 010                 |
|----------------------------|---------------------|
| Versione programma 5.0.8.5 | Versione DB 5.0.8.5 |
| Anno di eserciz            | io 2019             |
|                            | Ente                |
| 1 ENTE DI PRI              | DVA                 |
| 999 TUTTI                  | Tutore              |
|                            | Mensilità           |
|                            | ?                   |
| · ·                        | 🗶 Annulla 🛛 🗸 🛛 K   |

### Verificare di aver selezionato il mese di LUGLIO 2020 !!

| 🚥 Gestione familiari dei dipendenti      |                              |                                 |                       |  |  |  |  |  |  |
|------------------------------------------|------------------------------|---------------------------------|-----------------------|--|--|--|--|--|--|
| I 4 4 5 5 5 5 6                          | Ø Ø Ø D <u>.</u> V           |                                 | 📔 Esci                |  |  |  |  |  |  |
| Codice ente 1 ENTE DI PROVA Anno 2020 🎽  |                              |                                 |                       |  |  |  |  |  |  |
| Cod.dipendente 40 DOMENI DANIELA Inabile |                              |                                 |                       |  |  |  |  |  |  |
| Data present.doma                        | nda 20/06/2020 Data ultimo a | agg.to 21/06/2020               | 🔽 Assegni nell'anno   |  |  |  |  |  |  |
| Familiari Redditi                        |                              |                                 |                       |  |  |  |  |  |  |
| Cognome FABI                             |                              | Nome FABIO                      | Prg. 2                |  |  |  |  |  |  |
| Sesso 💽 M C F F                          | app.di parentela 3 🦻 Fi      | GLIO /A                         | 🗖 Inabile             |  |  |  |  |  |  |
| Stato civile 💿 Celibe 💦 Nu               | ubileC Coniugato∕a⊂_ Sep     | arato/a 🔿 Divorziato/a 🔿 Vedov  | /o/a 🔲 Studente/Appr. |  |  |  |  |  |  |
| Data nascita 01/01/2011 luog             | o nascita TERAMO             |                                 | Età 9 6               |  |  |  |  |  |  |
| Cod.fiscale FBAFBA11A01L1030             | CF                           | Nazionalità                     |                       |  |  |  |  |  |  |
| Indirizzo                                |                              |                                 | <u> </u>              |  |  |  |  |  |  |
| Validità domanda: Gen 🥅 Feb 🥅            | Mar 🔲 Apr 🔲 Mag 🔲 Giu        | 🗆 Lug 🔽 Ago 🔽 Set 🔽             | Ott 🔽 Nov 🔽 Dic 🔽     |  |  |  |  |  |  |
| Prog. Codice Fiscale                     | Cognome                      | Nome                            | Rapp.parentela 🔥      |  |  |  |  |  |  |
| 2 FBAFBA11A01L1030                       | FABI                         | FABIO                           | 3 📃                   |  |  |  |  |  |  |
| 3 FBARST08D01E058E                       | FABI                         | ERNESTO                         | 3                     |  |  |  |  |  |  |
| 4 FBADNL10D60E0580                       | FABI                         | DANIELA                         | 3                     |  |  |  |  |  |  |
| 1                                        |                              |                                 |                       |  |  |  |  |  |  |
| Nuovo F8 Edita F5 Cancella               | F6 Aggiorna F9 Fam.detraz. C | alc.Assegni Crea Visual Calc.AR | R Stam.ARR Annulla F7 |  |  |  |  |  |  |

**SOLO** selezionando il mese di Luglio 2020 si attiveranno gli indicatori per il calcolo e la generazione dei dati per i nuovi assegni familiari !!.

### Gestione FAMILIARI del Dipendente

Alla riconsegna della domande da parte dei dipendenti l'applicazione dei nuovi dati potrà essere sviluppata tramite la modalità di:

Gestione Familiari del Dipendente: con sviluppo automatico dell'aggiornamento della sezione "Assegni Familiari dell'Anagrafica Dipendenti".

Nel menù:

#### □ Anagrafica – Risorse Umane

è presente la funzione:

#### • Familiari dei Dipendenti

| 🎟 Gestione familiari dei dip  | pendenti                            |                           |                       |
|-------------------------------|-------------------------------------|---------------------------|-----------------------|
| I                             | V 12 V P V                          |                           | 📔 Esci                |
| Codice ente ENT               | E DI PROVA                          |                           | Anno 2020 🔡           |
| Cod. dipendente 40 👔          | DOMENI D.                           | ANIELA                    | 🗌 Inabile             |
| Data present.doma             | anda 20/06/2020 Data ultimo agg.to  | 21/06/2020                | 🔽 Assegni nell'anno   |
| Familiari Redditi             |                                     |                           |                       |
| Cognome FABI                  | Nome                                | FABIO                     | Prg. 2                |
| Sesso 💽 M C F F               | Rapp.di parentela 🛛 3 🎅 FIGLIO /    | Ά                         | 🗖 Inabile             |
| Stato civile 💿 Celibe 💿 N     | ubile 🕜 Coniugato/a© Separato/      | a C Divorziato/aC Vedov   | o/a 🔲 Studente/Appr.  |
| Data nascita 01/01/2011 luog  | go nascita TERAMO                   | TE 👔                      | Età 9 6               |
| Cod.fiscale FBAFBA11A01L1030  | CF                                  | Nazionalità               |                       |
| Indirizzo                     |                                     |                           | 2                     |
| Validità domanda: Gen 🥅 Feb 🥅 | Mar 🗌 Apr 🔲 Mag 🗌 Giu 🔲 L           | ug 🔽 Ago 🔽 Set 🔽 (        | Dtt 🔽 Nov 🔽 Dic 🔽     |
| Prog. Codice Fiscale          | Cognome                             | Nome                      | Rapp.parentela 🔥      |
| ▶ 2 FBAFBA11A01L1030          | FABI                                | FABIO                     | 3 📃                   |
| 3 FBARST08D01E058E            | FABI                                | ERNESTO                   | 3                     |
| 4 FBADNL10D60E0580            | FABI                                | DANIELA                   | 3                     |
| 1                             |                                     |                           | <u> </u>              |
| Nuovo F8 Edita F5 Cancella    | F6 Aggiorna F9 Fam.detraz. Calc.Ass | segni Crea Visual Calc.AR | R Stam.ARR Annulla F7 |

| Campo - Funzione             | DESCRIZIONE                                                                                                    |
|------------------------------|----------------------------------------------------------------------------------------------------|
| Dati Anagrafici<br>Familiari | • E' possibile inserire i dati anagrafici dei familiari da associare al dipendente.<br>Selezionato il dipendente desiderato, ad ogni inserimento di un nuovo familiare si<br>incrementerà il progressivo del numero dei componenti. I dati qui riportati sono<br>direttamente rispondenti al modulo di Domanda Assegni Familiari descritto nel<br>precedente paragrafo, in modo da facilitare l'operatore.                                                                                     |
| Studente<br>Apprendista      | L'Art. 1 al comma 11, lett. d), della Legge 27 dicembre 2006 n° 296, prevede<br>che:<br>< <nel 26="" a="" anni<br="" caso="" con="" di="" equiparati="" età="" familiari="" figli="" inferiore="" nuclei="" o="" più="" tre="">compiuti, ai fini della determinazione dell'assegno rilevano al pari dei figli minori anche<br/>i figli di età superiore a 18 anni compiuti e inferiore a 21 anni compiuti purché studenti<br/>o apprendisti;&gt;&gt;<br/>Nel caso attivare l'indicatore.</nel> |
| Validità domanda             | Questi indicatori dovevano essere selezionati solo se fossero pervenute nuove<br>domande nel periodo Gennaio – Giugno 2020. Lasciare quanto proposto e cioè gli<br>indicatori attivi da Luglio a Dicembre.                                                                                                    |

# Guida operativa < Assegni Familiari >

|                                                                                                    | ······································                                                                          | ♥ Vm ♥                               |                                    |          |           |
|----------------------------------------------------------------------------------------------------|----------------------------------------------------------------------------------------------------|--------------------------------------|------------------------------------|----------|-----------|
| Codice ente                                                                                                    | 1 COMUNE D                                                                                                    | I PROVA                              | Anno                               | 2020     | 🔲 Inabile |
| Codic dipendente                                                                                                    | 155 👔 FRANCESC                                                                                                  | HIELLI                               | LORET                              | TA       |           |
| Familiari Redditi                                                                                                    |                                                                                                    |                                      |                                    |          |           |
| Anno Assegni R                                                                                                    | edd.Lavoro Dipendente                                                                                           | Altro Reddito                        |                                    |          |           |
| 2007                                                                                                    | 30737,96                                                                                                    | 607                                  |                                    |          |           |
| 2008                                                                                                    | 31649                                                                                                    | 607                                  |                                    |          |           |
| 2010                                                                                                    | 30900                                                                                                    | 500                                  |                                    |          |           |
| 2011                                                                                                    | 31200                                                                                                    | 500                                  |                                    |          |           |
| 2012                                                                                                    | 30500                                                                                                    | 700                                  |                                    |          |           |
| 2020                                                                                                    | 30300                                                                                                    | 600                                  |                                    |          |           |
| RISULTATO RELA<br>Numero dei compo<br>Numero degli altri:<br>Tabella di riferimer<br>Tabella INPS:<br>Reddito familiare:<br>% redditi da lavoro<br>Importo assenno: | TIVO AL MESE DI DICE<br>inenti: 4<br>0<br>nto: 1 - ENTRAM<br>N FIGLIO<br>11<br>30900<br>dipend.: 98,05<br>89,33 | MBRE:<br>BI I GENITOR<br>MINORE (non | I E ALMENO U<br>ci sono componenti | inabili) | ESEMPIO   |

| Campo/Funz         | DESCRIZIONE                                                                                                    |
|--------------------|----------------------------------------------------------------------------------------------------|
| Anno<br>Assegni    | In questo campo è necessario indicare l'ANNO del "Modulo di Certificazione o Dichiarazione" utilizzato per il reperimento degli importi di reddito per lavoro dipendente e altro reddito.<br>Esempio: CU 2020, 730/2020, Unico 2020.<br>E' ovvio che gli importi presenti in questi "Moduli" identificati con l'anno 2020, si riferiscono a redditi percepiti nell'anno precedente 2019 e che per gli assegni familiari coprono il periodo dal 1° luglio 2020 fino al 30 giugno 2021.                                                                                                    |
| Calcola<br>Assegni | Cliccando su questo bottone saranno presentati nella finestra di dialogo, come nell'esempio sopra riportato,<br>tutti i dati utili ad identificare la corretta corresponsione dell'importo dell'assegno.<br>Nota Bene: I dati rappresentati si riferiscono al mese di DICEMBRE, mese preso a riferimento per<br>convenzione. Pertanto attenzione ad eventuali esclusioni di componenti il nucleo che dovessero compiere<br>18 anni da luglio a novembre, ecc<br>L'indicazione dell'Importo Assegno potrebbe quindi essere diversa rispetto a quella visualizzata nella<br>gestione del bottone "Assegni Familiari" dell'Anagrafica Dipendenti.<br>Le risultanze qui riportate possono essere trascritte in fondo alla seconda pagina del modulo di domanda<br>Assegni Familiari ad attestare l'avvenuta registrazione. |
| Crea               | La funzione Crea consente di riportare automaticamente le risultanze del caricamento dei familiari nella sezione "Assegni Familiari" dell'Anagrafica Dipendenti.                                                                                                    |
| Visual             | E' possibile visualizzare immediatamente l'esito dell'aggiornamento come sotto riportato                                                                                                    |
| Calc.ARR           | Consente di Calcolare gli Arretrati in caso di successiva presentazione della Domanda.                                                                                                    |
| Stam.ARR           | Consente di Stampare il Calcolo Arretrati eseguito con la precedente funzione.                                                                                                    |

| 1  | • •       |           | •     |       | <u> ≪ ≪ ≪ </u> | ⊘  ₽      | Urdine per Matricola 🗾 📔 E               | sci                 |
|----|-----------|-----------|-------|-------|----------------|-----------|------------------------------------------|---------------------|
| ,o | ia, ente  |           |       | LL    | IMUNE DI PRUVA | kee       |                                          | - ¥                 |
| n  | no        | 2020      | )     |       | Cod. dipendent | e  155    | FRANCESCHIELLI LORETTA                   |                     |
| Ą  | ussegni r | nell'anno |       | Dip   | Inabile 🥅 Dat  | a present | nt.domanda Data ultimo agg.to            |                     |
| Ī  | Mese      | Nucleo    | Figli | Altri | Reddito        | Tabella   | Descrizione                              |                     |
| ľ  | 1         | 4         | 2     | 0     | 31.200,00      | 1         | ENTRAMBI I GENITORI E ALMENO UN FIGLIO N |                     |
|    | 2         | 4         | 2     | 0     | 31.200,00      | 1         | ENTRAMBI I GENITORI E ALMENO UN FIGLIO M |                     |
| ĺ  | 3         | 4         | 2     | 0     | 31.200,00      | 1         | ENTRAMBI I GENITORI E ALMENO UN FIGLIO M |                     |
|    | 4         | 4         | 2     | 0     | 31.200,00      | 1         | ENTRAMBI I GENITORI E ALMENO UN FIGLIO M |                     |
|    | 5         | 4         | 2     | 0     | 31.200,00      | 1         | ENTRAMBI I GENITORI E ALMENO UN FIGLIO M | <                   |
|    | 6         | 4         | 2     | 0     | 31.200,00      | 1         | ENTRAMBI I GENITORI E ALMENO UN FIGLIO M | Ŧ                   |
|    |           |           |       |       |                |           | Impo                                     | IBRI<br>Ito mensile |
|    |           |           |       |       |                |           | <u>⊻</u>                                 |                     |

| tin        | 🚥 Anagrafica dipendenti - Assegni familiari 📃 🗖 🔀                                   |           |       |       |                |               |                                                                       |  |  |
|------------|-------------------------------------------------------------------------------------|-----------|-------|-------|----------------|---------------|-----------------------------------------------------------------------|--|--|
|            |                                                                                     | •         | •     |       | • <b>≪</b> ≪ ≪ | <u>୍</u> ଦ ୍ଧ | 💭 💊 Ordine per Matricola 💽 🛐 Esci                                     |  |  |
| C<br>A     | Cod. ente 1 COMUNE DI PROVA<br>Anno 2020 Cod. dipendente 155 FRANCESCHIELLI LORETTA |           |       |       |                |               |                                                                       |  |  |
| ,          | Assegni r                                                                           | nell'anno | •     | Dip   | Inabile 🥅 Data | a present     | .domanda Data ultimo agg.to                                           |  |  |
| Г          | Mese                                                                                | Nucleo    | Figli | Altri | Reddito        | Tabella       | Descrizione                                                           |  |  |
| Þ          | 1                                                                                   | 4         | 2     | 0     | 31.200,00      | 1             | ENTRAMBI I GENITORI E ALMENO UN FIGLIO M                              |  |  |
| Г          | 2                                                                                   | 4         | 2     | 0     | 31.200,00      | 1             | ENTRAMBI I GENITORI E ALMENO UN FIGLIO M                              |  |  |
| Γ          | 3                                                                                   | 4         | 2     | 0     | 31.200,00      | 1             | ENTRAMBI I GENITORI E ALMENO UN FIGLIO M                              |  |  |
| Γ          | 4                                                                                   | 4         | 2     | 0     | 31.200,00      | 1             | ENTRAMBI I GENITORI E ALMENO UN FIGLIO M                              |  |  |
| Г          | 5                                                                                   | 4         | 2     | 0     | 31.200,00      | 1             | ENTRAMBI I GENITORI E ALMENO UN FIGLIO M                              |  |  |
| Γ          | 6                                                                                   | 4         | 2     | 0     | 31.200,00      | 1             | ENTRAMBI I GENITORI E ALMENO UN FIGLIO M                              |  |  |
| Г          | 7                                                                                   | 4         | 2     | 0     | 30.900,00      | 1             | ENTRAMBI I GENITORI E ALMENO UN FIGLIO M 📃 🛛 💍                        |  |  |
| Г          | 8                                                                                   | 4         | 2     | 0     | 30.900,00      | 1             | ENTRAMBI I GENITORI E ALMENO UN FIGLIO M                              |  |  |
| Γ          | 9                                                                                   | 4         | 2     | 0     | 30.900,00      | 1             | ENTRAMBI I GENITORI E ALMENO UN FIGLIO M                              |  |  |
| Г          | 10                                                                                  | 4         | 2     | 0     | 30.900,00      | 1             | ENTRAMBI I GENITORI E ALMENO UN FIGLIO M                              |  |  |
|            | 11                                                                                  | 4         | 2     | 0     | 30.900,00      | 1             | ENTRAMBI I GENITORI E ALMENO UN FIGLIO M                              |  |  |
|            | 12                                                                                  | 4         | 2     | 0     | 30.900,00      | 1             | ENTRAMBI I GENITORI E ALMENO UN FIGLIO M                              |  |  |
| F          | _                                                                                   |           |       |       |                |               | Importo mensile                                                       |  |  |
| ļ          |                                                                                     |           |       |       |                |               | 98,00                                                                 |  |  |
| <          |                                                                                     |           |       |       |                |               | ×                                                                     |  |  |
| The second | <u>N</u> uovo f                                                                     | -8 5      | dita  | F5    | Cancella F6    | ggiorna       | F9 📑 Replica su tutti i mesi 🛛 🔳 Calc.Imp.Mens. 🛛 A <u>n</u> nulla F7 |  |  |

### Stampa FAMILIARI per Assegni

Trattate le "domande" pervenute da parte dei dipendenti, tramite la funzione di:

### Stampa Familiari per Assegni

si potrà eseguire un controllo sull'Anagrafica Dipendenti x assegni".

Nel menù:

### Elaboraz.Annuali – Assegni Familiari

- è presente la funzione:
  - Stampa Familiari x Assegni

| 🚥 Stampa familiari dei dipendenti con assegni al nucleo |                  |                 |
|---------------------------------------------------------|------------------|-----------------|
|                                                         | 🖹 <u>S</u> tampa | <u><u> </u></u> |
| Ente ENTE DI PROVA                                      |                  |                 |
| Scelta limiti di selezione                              |                  |                 |
| Anno 2020                                               |                  |                 |
| Da codice dipendente 0 0 a 9999999 voo                  |                  |                 |
| C Ordinamento per codice C Ordinamento alfabetico       |                  |                 |
| Stampa solo dipendenti che percepiscono gli assegni     |                  |                 |
|                                                         |                  |                 |
|                                                         |                  |                 |
|                                                         |                  |                 |

| ENTE DI PRO | VA<br>STAMPA DIPEN | IDENTI RELATI | VI FAMILIARI PI    | ER ASSEGN    | NI PER L'A | NNO 2020             | Pag.: 1 |
|-------------|--------------------|---------------|--------------------|--------------|------------|----------------------|---------|
| 40 DOMENI   | DA NIEL A          | 15/0          | 9/1973 31/12/9999  | Reddito Fam. | 40.901,00  | SI Assegni nell'anno |         |
| FABI        | ERNESTO            | 01/04/1998    | FBARST98D01E058Y   | FIGLIO /A    |            |                      |         |
| FABI        | DANIELA            | 20/04/2000    | FB ADNL 00D60E058P | FIGLIO /A    |            |                      |         |
| FABI        | FABIO              | 01/01/2001    | FBAFBA01A01L103P   | FIGLIO /A    |            |                      |         |

#### Calcolo Arretrati

Nel menù:

Elaborazioni Mensili

Calcolo Arretrati Assegni Familiari

è presente la funzione di:

• Calcolo Arretrati

NOTA BENE: Essendo disponibile la funzione di Calcolo Arretrati già in fase di inserimento della singola domanda per ogni Dipendente, si consiglia espressamente di non eseguire un calcolo esteso per tutti i dipendenti ma limitarsi al singolo dipendente con ovvie possibilità di immediato riscontro.

| 🚥 Creazione appoggio per stampa arretr                                               | rati assegni familiari |        |
|--------------------------------------------------------------------------------------|------------------------|--------|
| 1 ENTE DI PROVA                                                                      |                        |        |
| Limiti inferiori                                                                     | Limiti superiori       |        |
| Mese di Elaborazione 7 0 LUG<br>Da mensilità 2020 7                                  | A mensilità 2020 9     | 020    |
| Seleziona Dipen     Da codice Dip     0       Intervallo Dipe     C     Elenco Dipen | ითნ a codice Dip 0 თ   | 26     |
| 0%                                                                                   | Avvi                   | o Esci |

| Campo - Funzione                             | DESCRIZIONE                                                                                                    |
|----------------------------------------------|----------------------------------------------------------------------------------------------------|
| Tabella Assegni fino a:                      | <ul> <li>Naturalmente si tratta della scadenza delle nuove tabelle con validità dal<br/>01/07/2020 al 30/06/2021.</li> </ul>                                                                                                    |
| Da codice mese<br>a codice mese              | <ul> <li>Nell'esempio sopra riportato viene proposta la situazione nella mensilità del mese<br/>10.0 di OTTOBRE, dove come mese iniziale sarà 7 – Luglio e come mese finale<br/>viene proposto il mese 9 – Settembre (mese precedente al mese di lavoro<br/>proposto nell'esempio, di cui si considera già eseguita la funzione di Archiviazione<br/>Mensile).</li> <li>In base a quanto sopra indicato adeguare i criteri di selezione rispetto<br/>all'effettivo mese di lavoro in cui si opererà</li> </ul> |
| Selezione Dipen.<br>- Intervallo<br>- Elenco | • E' possibile eventualmente restringere il calcolo solo ad alcuni dipendenti<br>NOTA BENE: Essendo disponibile la funzione di Calcolo Arretrati già in fase di<br>inserimento della singola domanda per ogni Dipendente, si consiglia<br>espressamente di non eseguire un calcolo esteso per tutti i dipendenti ma<br>limitarsi al singolo dipendente con ovvie possibilità di immediato riscontro.                                                                                                    |

La funzione così selezionata consentirà di calcolare gli arretrati per quei dipendenti che, avendo consegnato in ritardo la domanda per gli assegni familiari non li hanno percepiti, oppure li hanno percepiti in misura errata.

Le funzioni successive di Manutenzione e Stampa consentiranno anche un riscontro:

- dei valori percepiti nel periodo selezionato,
- dei valori che avrebbe dovuto percepire secondo le nuove tabelle e le relative differenze,

### Manutenzione arretrati Assegni Familiari

Nel menù:

- Elaborazioni Mensili
- Calcolo Arretrati Assegni Familiari

è presente la funzione di:

• Manutenzione arretrati assegni familiari

| 🎟 Manutenzione arretrati assegni famili                                                                                                    | ari                                                                                 |                     |
|----------------------------------------------------------------------------------------------------|-------------------------------------------------------------------------------------|---------------------|
|                                                                                                    | ₽ 🧟 📎                                                                               | 📔 Esci              |
| Codice ente         1         COMUNE DI PROVA           Data scadenza         30/06/2021         Anno           Dipendente         155         FRANCESCHIELLI           | 2020 Mese 10<br>LORETTA                                                             | ø                   |
| Codice tabella assegni<br>Numero componenenti il nucleo familiare<br>Numero dei figli<br>Reddito complessivo<br>Importo calcolato<br>Importo pagato<br>Arretrati pagati | 1         4         2         € 0,00         € 294,00         € 0,00         € 0,00 |                     |
| Nuovo F8 Edita F5 Cancella F6                                                                                                    | Aggioma F9                                                                          | A <u>n</u> nulla F7 |

La funzione di Calcolo Arretrati provvede a memorizzare su questo apposito archivio tutte le risultanze che sono state determinate per ogni singolo dipendente nel periodo indicato nei criteri di selezione (da codice mese - a codice mese). Risulta evidente che la funzione di Calcolo Arretrati potrebbe non tenere conto di aggiustamenti manuali, o di situazioni anomale non prevedibili da programma, ecco che quindi una eventuale manutenzione da parte dell'operatore di questi dati, consentirà di utilizzare pienamente la funzione di "**Calcolo Cedolini**", che in base alle risultanze calcolate e presenti su questo archivio, <u>provvederà a generare AUTOMATICAMENTE le voci necessarie, direttamente nella mensilità di lavoro</u>.

Con questa funzione è possibile eseguire le varie ed eventuali manutenzioni necessarie.

| Campo                | DESCRIZIONE                                                                                                    |  |  |  |  |  |  |  |
|----------------------|----------------------------------------------------------------------------------------------------|--|--|--|--|--|--|--|
| Mese                 | Le risultanze del calcolo degli arretrati vengono totalizzate nel Mese selezionato con la funzione Scelta Parametri di Lavoro. Nell'esempio sopra riportato riprendendo quanto già esposto in precedenza il mese è 10 Ottobre.                                                                                                    |  |  |  |  |  |  |  |
| Importo<br>calcolato | L'esempio sopra riportato si riferisce alla presentazione tardiva ad Ottobre 2020, della domanda<br>da parte del Dipendente Matricola 155 FRANCESCHIELLI LORETTA.<br>Tendendo conto, per esempio, che l'assegno mensile ammonti ad Euro 98,00.<br>La funzione di ricalcolo, con i criteri di selezione di esempio, conteggerà un importo di 294,00.<br>Questo importo è il frutto della moltiplicazione di Euro 98,00 (Assegno Mensile) x i 3 Mesi di<br>Luglio, Agosto e Settembre in cui a causa della tardiva comunicazione da parte del dipendente,<br>gli Assegni Familiari non erano stati erogati.                                                                                                    |  |  |  |  |  |  |  |
| Importo<br>pagato    | <ul> <li>L'Importo Pagato viene determinato tramite la somma algebrica delle voci:         <ul> <li>90001 ASSEGNI FAMILIARI</li> <li>90002 ARRETRATI ASSEGNI FAMILIARI</li> <li>90003 RECUPERO ASSEGNI FAMILIARI</li> <li>90003 RECUPERO ASSEGNI FAMILIARI (la voce 90003 è una Competenza NEGATIVA – si usa il segno "meno" prima dell'importo per l'erogazione !!)</li> </ul> </li> <li>NOTA BENE: Eventuali erogazioni di arretrati manuali relativi ad anni precedenti di assegni familiari che NON debbano essere considerati per qualsiasi motivo nel computo del totale degli Assegni Percepiti (somma algebrica delle 3 voci sopra riportate) devono essere movimentati con la voce             <ul> <li>90010 Conguaglio Assegni Familiari</li> </ul> </li> </ul> |  |  |  |  |  |  |  |

### Stampa Arretrati Assegni Familiari

Nel menù:

Elaborazioni Mensili

Calcolo Arretrati Assegni Familiari

è presente la funzione di:

#### • Stampa arretrati assegni familiari

La funzione consente di documentare le risultanze calcolate dal programma di Calcolo Arretrati e/o mantenute dall'operatore, in modo da poter eseguire un riscontro con quanto sarà fatto dalla funzione di "**Calcolo Cedolini**", che in base alle risultanze calcolate e presenti su questo archivio, provvederà a generare AUTOMATICAMENTE le voci necessarie, direttamente nella mensilità di lavoro.

| 🎟 Stampa calcolo arretrati assegni familiari |                  |                 |
|----------------------------------------------|------------------|-----------------|
|                                              | 🖺 <u>S</u> tampa | <u><u> </u></u> |
| Ente COMUNE DI PROVA                         |                  |                 |
| Scelta limiti di selezione                   |                  |                 |
| Anno 2020 🜲                                  |                  |                 |
| Codice dipendente da 0 0 a 9999999 000       |                  |                 |
| Mese da 10 🗲 a 10 🗲                          |                  |                 |
| Ordina per                                   |                  |                 |
| Codice Cognome/nome Codice Fiscale           |                  |                 |
|                                              |                  |                 |
|                                              |                  |                 |
|                                              | 🔽 Antepr         | ima di stampaj  |

| COMUNE DI PROVA            |                  |              |                   |                | I          | Pag. 1 |
|----------------------------|------------------|--------------|-------------------|----------------|------------|--------|
| STAMPA                     | ARRETRATI ASSE   | GNI FAMILIAR | i periodo 1       | 0 - 2020       | ESEMPIO    |        |
| Dipendente                 |                  |              | Assegni percepiti | Assegni dovuti | Differenza |        |
| 155 FRANCESCHIELLI LORETTA | FRNLDN57C69E058G |              | 0,00              | 294,00         | 294,00     |        |
|                            |                  | TOTALI:      | 0,00              | 294,00         | 294,00     |        |

### Calcolo Cedolini

La presenza di elementi nella Tabella "Arretrati Assegni Familiari" consente al momento dell'esecuzione della Funzione di Calcolo Cedolini, di riportare le risultanze del "calcolo degli arretrati" direttamente sul cedolino.

### Esempio:

| tin                                                                               | 🚥 Comunicazioni del mese                 |                   |       |                   |                           |                                |           |                   |                |                 |                 |                         |               |                 |
|-----------------------------------------------------------------------------------|------------------------------------------|-------------------|-------|-------------------|---------------------------|--------------------------------|-----------|-------------------|----------------|-----------------|-----------------|-------------------------|---------------|-----------------|
|                                                                                   |                                          |                   |       |                   |                           |                                |           |                   |                |                 |                 |                         |               |                 |
| Г                                                                                 | 1 COMUNE DI PROVA Mese 2020 10 0 OTTOBRE |                   |       |                   |                           |                                |           |                   |                |                 |                 |                         |               |                 |
| D                                                                                 | ipender                                  | nte 155           |       | FRAM              | ICESCHIELLI               |                                | Da        | ta Assunz         |                |                 | CategC2         |                         | <b>S</b>      | 2               |
|                                                                                   |                                          |                   |       | LORE              | etta.                     |                                | Da        | ta Licenz.        |                |                 | Pro             | g.Cedol.                | ĵ –           |                 |
| Or<br>F                                                                           | e retrib.<br>156,00                      | Ore lav<br>156,00 | /. GI | G detra:<br>31,00 | z. GG retrib. G(<br>26,00 | G InpdapGG Inps<br>30,00 26,00 | Sett.Inps | Ass.fam.<br>26,00 | GG Tfr<br>0,00 | GG Tfs<br>30,00 | Ratei XIII<br>0 | GG Rat.XIII<br>20,66459 | % IRP8<br>0,0 | <u>EF</u><br>00 |
| Г                                                                                 | Tipo                                     | Voce              | Pr.   | anno              | Descrizione               |                                |           |                   | hh/gg          | Dato            | base            | Importo                 |               | ^               |
| Γ                                                                                 | 0                                        | 90001             | 0     | 0                 | ASSEGNI FAM               | MILIARI                        |           |                   | 0              |                 |                 |                         | 98,00         | Γ               |
| Ι                                                                                 | 0                                        | 90002             | 0     | 0                 | ARRETRATI                 | ASSEGNI FAMILI                 | ARI       |                   | 0              |                 |                 |                         | 294,00        |                 |
|                                                                                   | 1                                        | 1                 | 0     | 2013              | IRAP - 0%                 |                                |           |                   | 0              |                 | 1.204,59        |                         |               |                 |
|                                                                                   | 1                                        | 2                 | 0     | 2013              | FONDO CRED                | DITO - 0,35%                   |           |                   | 0              |                 | 1.204,59        |                         | 4,22          |                 |
|                                                                                   | 1                                        | 3                 | 0     | 2013              | CPDEL - 8,85              | %                              |           |                   | 0              |                 | 1.204,59        |                         | 106,61        |                 |
|                                                                                   | 1                                        | 4                 | 0     | 2013              | Ecced.CPDEL               | 1%-0%                          |           |                   | 0              |                 | 1.204,59        |                         |               |                 |
|                                                                                   | 1                                        | 21                | 0     | 2013              | INADEL - 2,5%             | %                              |           |                   | 0              |                 | 923,25          |                         | 23,08         |                 |
|                                                                                   | 1                                        | 46                | 0     | 2013              | INAIL - 0%                |                                |           |                   | 0              |                 | 1.205,00        |                         |               |                 |
|                                                                                   | 1                                        | 50                | 1     | 2013              | IMPONIBILE I              | RPEF                           |           |                   | 0              |                 | 1.070,68        |                         |               |                 |
|                                                                                   | 1                                        | 50                | 2     | 2013              | IRPEF LORD/               | 4                              |           |                   | 0              |                 | 246,26          |                         |               |                 |
| ▶                                                                                 | 1                                        | 50                | 3     | 2013              | DETRAZIONI                | PER TIPO DI RE                 | DDITO     |                   | 0              |                 | 120,22          |                         |               | ~               |
| <                                                                                 |                                          |                   |       |                   |                           |                                |           |                   |                |                 |                 |                         |               |                 |
| Totale competenze € 1.596,59 Totale trattenute € 216,79 Netto a pagare € 1.379,80 |                                          |                   |       |                   |                           |                                |           |                   |                |                 |                 |                         |               |                 |
|                                                                                   | <u>N</u> uovo                            | F8                | E     | dita F5           | Cancella                  | F6 Aggiorna F                  | 9         | Calcola           | <u>e</u> v     | isual           | 📇 Star          | npa A <u>n</u>          | nulla F       | 7               |

| Funzione         | Descrizione Campo                                                                                                    |
|------------------|----------------------------------------------------------------------------------------------------|
|                  | La funzione di <i>Calcolo Cedolino</i> attraverso la funzione di <i>Inserimento</i><br><i>Comunicazioni del Mese</i> , o richiamata con la funzione di <i>"Calcolo</i><br><i>Generale"</i> , determina lo sviluppo sia dei nuovi importi degli Assegni<br>Familiari che degli eventuali Arretrati o Recuperi precedentemente<br>calcolati con la funzione di Calcolo Arretrati Assegni Familiari.                         |
| Calcolo Cedolino | Nell'esempio sopra riportato si evidenzia la situazione del Dipendente<br>Matricola 155 fin'ora trattato in questa documentazione con le risultanze<br>degli "Assegni Familiari" distinte per:                                                                                                    |
|                  | <b>NOTA BENE:</b> Nel caso si rilevi che il calcolo degli Arretrati Assegni<br>Familiari, eseguito dalla funzione precedentemente descritta, non<br>risponda a quanto desiderato, sarà possibile intervenire direttamente con<br>la funzione di Manutenzione Calcolo Arretrati Assegni Familiari per<br>modificare i valori o addirittura eliminare l'elemento e quindi intervenire in<br>modalità completamente manuale. |